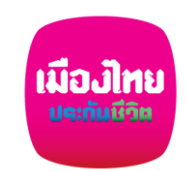

ขั้นตอนสมัครหักผ่านบัญชีเงินฝากอัตโนมัติ กับ ธนาคารกรุงศรีอยุธยา ผ่าน Krungsri Mobile Application (KMA)

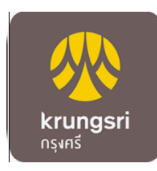

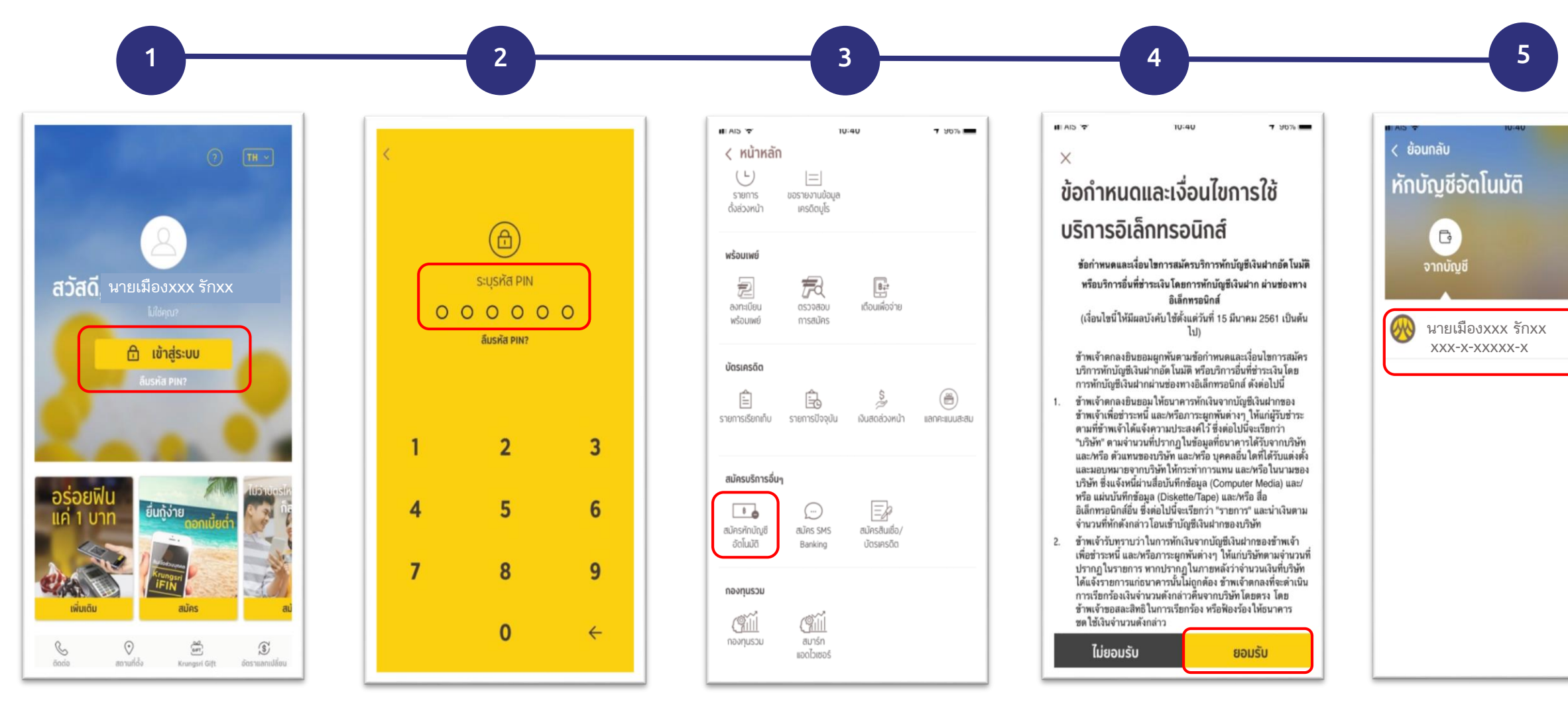

เข้าสู่ระบบ

กรอกรหัสผ่าน

เลือกสมัครหักบัญชีอัตโนมัติ

กดยอมรับเงื่อนไข

เลือกบัญชี เงื่อนไขเป็นไปตามที่ธนาคารกำหนด

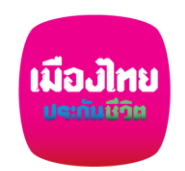

ขั้นตอนสมัครหักผ่านบัญชีเงินฝากอัตโนมัติ กับ ธนาคารกรุงศรีอยุธยา ผ่าน Krungsri Mobile Application (KMA)

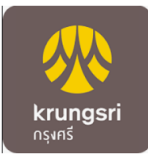

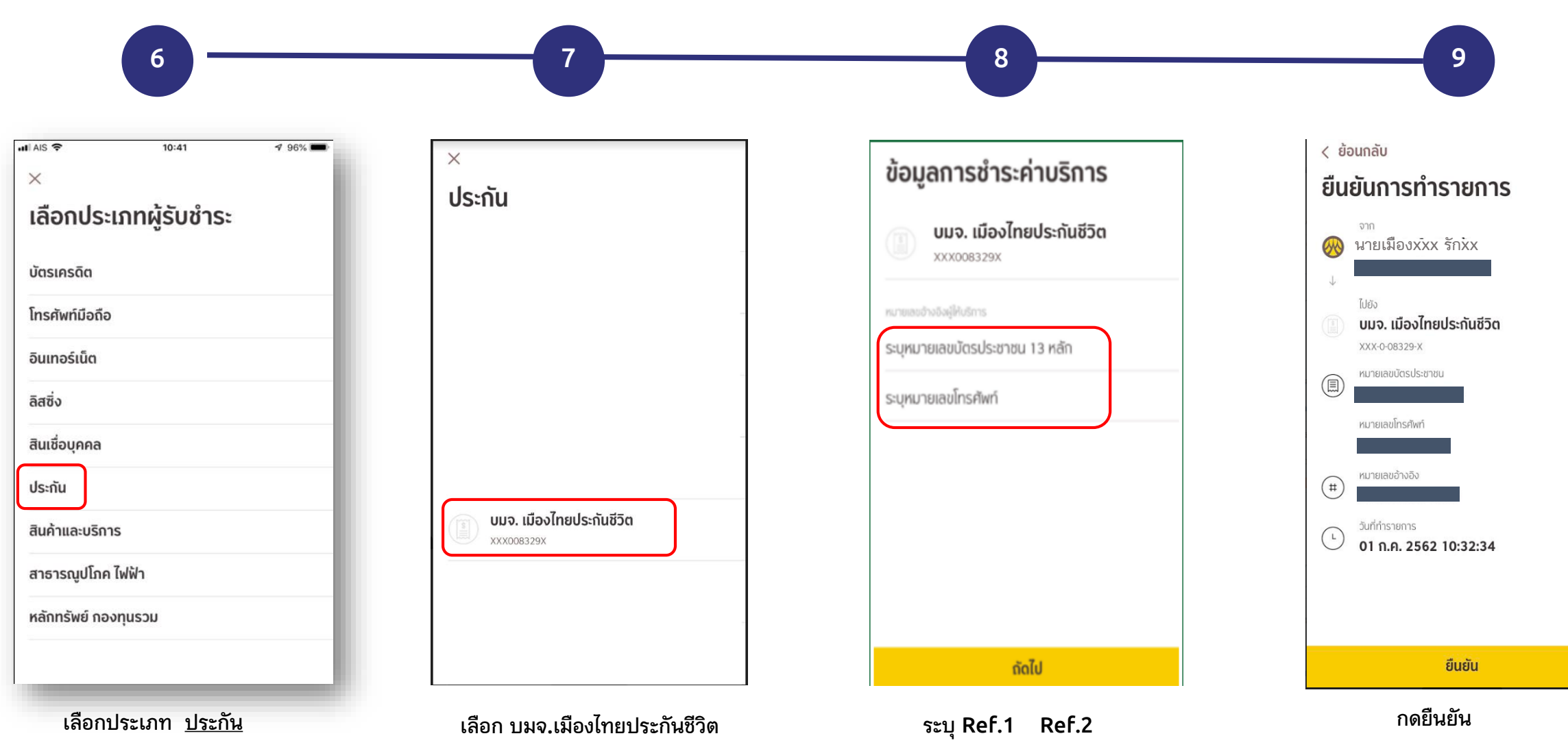

เงื่อนไขเป็นไปตามที่ธนาคารกำหนด

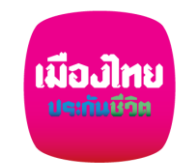

เอกสารประกอบ การสมัครหักบัญชีเงินฝากอัตโนมัติฯ ธนาคารกรุงศรีอยุธยา ผ่าน Krungsri Mobile Application (KMA)

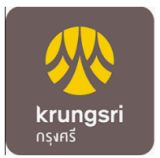

🕨 กรอกแบบฟอร์มหนังสือยินยอมให้ธนาคารหักเงินจากบัญชีเงินฝากฯ ของบริษัทฯ

🗩 แนบสำเนาหน้าสมุดบัญชีเงินฝากธนาคาร พร้อมเซ็นรับรองสำเนาถูกต้อง

แนบผลการสมัครหักบัญชีเงินฝากอัตโนมัติผ่าน Krungsri Mobile Application (KMA)

ใน่าส่งเอกสารเข้าบริษัทฯ ได้ที่ศูนย์บริการลูกค้าเมืองไทยฯทุกสาขาทั่วประเทศ

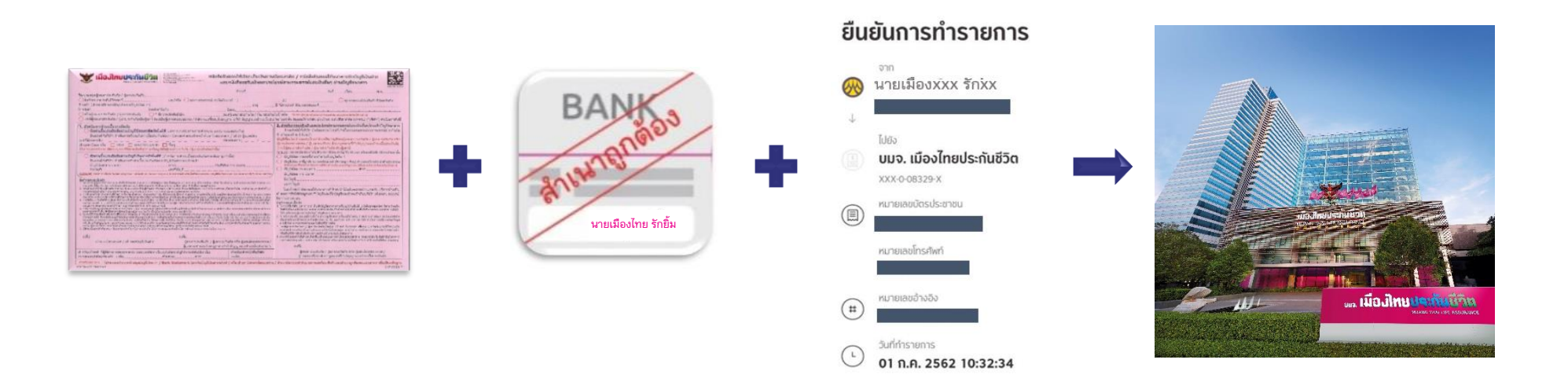